## **Cambio de Clave UC.**

1. Accede desde tu navegador a <u>https://micuenta.uc.cl</u> y dirígete a la sección Cambia tu Clave UC.

| Mejora  | i la seguridad de tu clave cambiándola |
|---------|----------------------------------------|
| regula  | rmente.                                |
| Mientr  | as más larga tu clave, el sistema te   |
| pedirá  | menos exigencias.                      |
| Por es  | o, te recomendamos usar como clave     |
| una fra | ase que puedas recordar fácilmente y   |
| que te  | nga más de 20 caracteres.              |
|         |                                        |

2. A continuación, debemos ingresar nuestro **Usuario** y **Clave UC** en la ventana de autentificación y daremos clic en **Iniciar sesión**.

| Ayuda                                                                   | 0                                                                                        |
|-------------------------------------------------------------------------|------------------------------------------------------------------------------------------|
| PONTIFICIA<br>UNIVERSIDAD<br>CATÓLICA<br>DE CHILE A                     | utentificación                                                                           |
|                                                                         |                                                                                          |
| Clave UC:                                                               |                                                                                          |
|                                                                         |                                                                                          |
|                                                                         | INICIAR SESIÓN                                                                           |
| ż                                                                       | Olvidaste tu clave?                                                                      |
| Por razones de seguridad,<br>web cuando haya terminac<br>autenticación! | por favor cierre su sesión y su navegador<br>lo de acceder a los servicios que requieren |

Si no recuerda su **Clave UC** puede generar una solicitud desde nuestro formulario de atención en <u>https://informatica.uc.cl/mesa-de-ayuda/</u>

3. En la siguiente página debemos ingresar la Clave Actual.

| SOLICITI                                                                                                    | JD CAMB                                                                               | IO DE CL                                  | AVE UC                           |               |
|----------------------------------------------------------------------------------------------------|---------------------------------------------------------------------------------------|-------------------------------------------|----------------------------------|---------------|
| Usuario 🔒                                                                                                    |                                                                                       |                                           |                                  |               |
| usuario@                                                                                                    | )uc.cl                                                                                |                                           |                                  |               |
| Clave Actua                                                                                                    |                                                                                       |                                           |                                  |               |
|                                                                                                    |                                                                                       |                                           |                                  |               |
| •••••                                                                                                    | ••••                                                                                  |                                           |                                  |               |
| Nueva Clave                                                                                                    | •                                                                                     |                                           |                                  |               |
| Debes inc                                                                                                    | uresar tu nue                                                                         | va clave                                  |                                  |               |
| Debes ing                                                                                                    |                                                                                       |                                           |                                  |               |
| Debes co                                                                                                    | nfırmar tu nı                                                                         | ieva clave                                |                                  |               |
| Requisitos mír                                                                                                    | nimos de segur                                                                        | idad                                      | cter de tino m                   | arcado con +: |
| Largo                                                                                                    | Mayúscula                                                                             | Minúscula                                 | Dígito                           | Símbolo       |
| 8 - 11                                                                                                    | •                                                                                     | •                                         | •                                | •             |
| 12 - 15                                                                                                    | •                                                                                     | •                                         | •                                |               |
| 16 - 19                                                                                                    | •                                                                                     | •                                         |                                  |               |
| 20 - 128                                                                                                    |                                                                                       |                                           |                                  |               |
| Ejemplos vál<br>Hpkm.123<br>MiTelefon<br>MiPerrogr<br>un dalmat<br>Sugerencias<br>La clave no dr<br>apellidos ni ta | idos:<br>o97<br>andanes<br>a me comio el co<br>:<br>ebe contener el<br>impoco 4 carac | elular<br>username, alg<br>:teres consecu | uno de tus noi<br>tivos iguales. | mbres o       |
|                                                                                                    | Envia                                                                                 | r                                         |                                  | Cancelar      |

4. Luego debemos ingresar y confirmar la **Nueva Clave**, siguiendo los requisitos mínimos de seguridad que se deben considerar para su creación. Para finalizar hacer clic en el botón **Enviar** y si todo está correcto aparecerá un mensaje indicando que los datos fueron actualizados con éxito.

| SOLICITI                                                                                                    | JD CAMB                                                                               | IO DE CL                                  | AVE UC                           |               |
|----------------------------------------------------------------------------------------------------|---------------------------------------------------------------------------------------|-------------------------------------------|----------------------------------|---------------|
| Jsuario 🔒                                                                                                    |                                                                                       |                                           |                                  |               |
| usuario@                                                                                                    | juc.cl                                                                                |                                           |                                  |               |
| Clave Actua                                                                                                    | l 🚹                                                                                   |                                           |                                  |               |
|                                                                                                    |                                                                                       |                                           |                                  |               |
| Nueva Clav                                                                                                    | e                                                                                     |                                           |                                  |               |
| Confirme nu                                                                                                    | ueva clave                                                                            |                                           |                                  | 0             |
|                                                                                                    | ninos de segun                                                                        | Idad                                      |                                  |               |
| La clave deb                                                                                                    | e contener al r                                                                       | menos 1 caráo                             | cter de tipo m                   | arcado con •: |
| Largo                                                                                                    | Mayúscula                                                                             | Minúscula                                 | Dígito                           | Símbolo       |
| 8 - 11                                                                                                    | •                                                                                     | •                                         | •                                | •             |
| 12 - 15                                                                                                    | •                                                                                     | •                                         | •                                |               |
| 16 - 19                                                                                                    | •                                                                                     | •                                         |                                  |               |
| 20 - 128                                                                                                    |                                                                                       |                                           |                                  |               |
| Ejemplos vál<br>Hpkm.123<br>MiTelefon<br>MiPerrogr<br>un dalmat<br>Sugerencias<br>La clave no d<br>apellidos ni ta | idos:<br>o97<br>andanes<br>a me comio el ce<br>:<br>ebe contener el<br>ampoco 4 carac | elular<br>username, alg<br>steres consecu | uno de tus nor<br>tivos iguales. | nbres o       |
|                                                                                                    |                                                                                       |                                           |                                  |               |